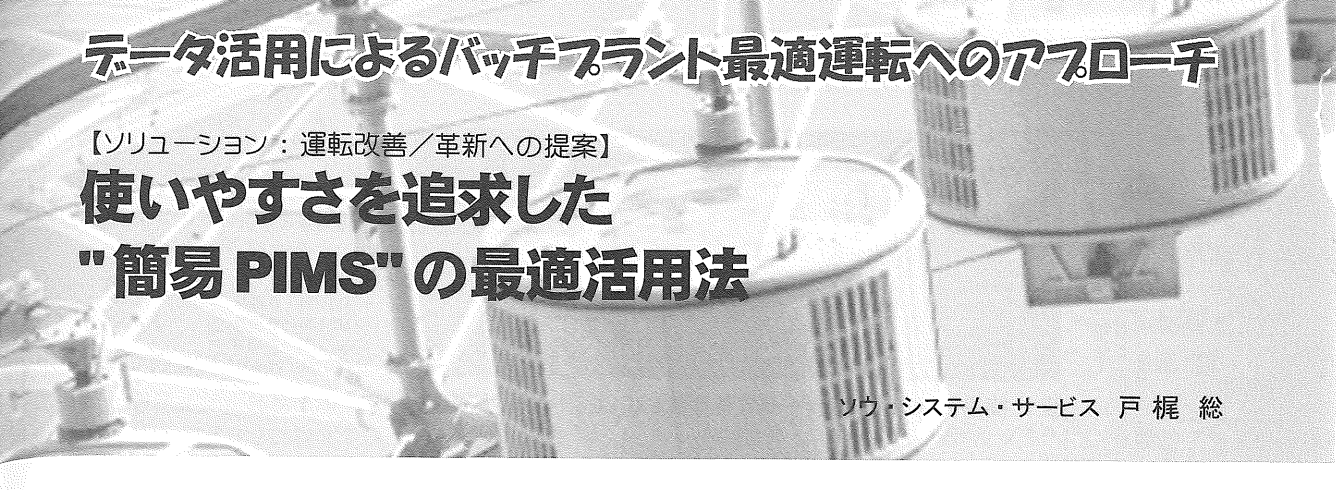

1. "簡易 PIMS" 開発の狙いと現場ニーズ

PIMS (プロセス・インフォメーション・マネジメン ト・システム)の世界市場では, 次の2社がトップシェ アをもっている。

aspentech 社「aspentech PIMS」(日本法人:(㈱)
アスペンテックジャパン)

・OSIsoft 社「PI System」(日本法人:OSIsoft Japan ㈱) :

日本では横河電機「Exaquantum」,アズビル「PREXION」などが有名である。これらのPIMSは大容量,高速のデータ収集,高密度の格納ができ,特に収集したDCSデータの解析機能が非常に優れており機能も豊富である。

その反面、どうしても機能が大型化し、かつ複雑化 してしまうため、メーカ講習を受けるなどしないと十 分に使いこなすことは難しい。経験のない方がちょっ と PIMS を使ってみたい、または DCS データを取っ てきて簡単に社内PCでデータを見られるようにした いと思っても、これらの高度な機能を持つ PIMS を 使って実現するには、機能が高級すぎて扱いづらい。

このような中で下記のような現場ニーズに応える ために開発された簡易 PIMS がある。

今回, 簡易 PIMS として 当社ソウ・システム・サー ビスが提供している「Cis-DS」について, バッチプラ ントをはじめとした製造現場での活用法を解説する。 <現場のニーズ>

①DCS内のデータを収集するための定義などを 誰

にでもわかる簡単な方法でできるようにしたい。 ②DCSの現在のデータをEXCELの機能だけを使っ

て,社内の自分のPCで簡単に見られるようにしたい。

③過去のDCSデータを社内のネットワークに繋がっているどのPCでも簡単に使えるようにしたい。

④帳票(日報,月報,年報)を EXCELの機能だけを 使って簡単に作成できるようにしたい。

<簡易 PIMS での操作方法>

- ①データ収集定義の方法⇒PIMSサーバ内データ定 義用EXCELシートにタグNO.データタイプを入 力
- ② DCS のある現在値をみる⇒ PIMS サーバ内の共 有ホルダ内のEXCELシートの特定のセルを参照
- ③DCSの過去データを使う⇒"トレンド画面"というEXCELシートにタグNO.データタイプ.日付を入力(これによって新規に1日分のデータ(最大8タグ分)の格納されたEXCELシートが自PCのデスクトップ上に新規に生成される。)
- ④帳票(日報,月報等)作成⇒PIMSサーバ内の"日報ファイル"、"年報ファイル"のEXCELブックをコピーして必要なデータを自身の帳票のフォーマットに貼付けることで帳票を作成

## 2. 簡易 PIMS「Cis-DS」の実践活用法

## 2.1 データ収集定義の方法

PIMS サーバの画面(デスクトップ上)には必ず "PIMS, Cis-DS"というホルダが存在する。このホル ダ内には必ず"設定用シート"という名称のEXCEL シートが存在する。

DCSからの通信の定義をする場合にはこのシート の空き部分(空いている行)に "タグNO", "データタ イプ", "積算タイプ(D, H, M, S) "と参考用の"コ メント等"を入力して書込み(セーブ)を行う。これに より, 1分後から DCS からのデータの収集と PIMS サーバのデータベースへの書き込みが開始される。 (図 1)

## 2.2 DCS内のあるタグの現在値や当日の積算値等を 自身のPC上に表示させる方法

PIMSサーバ内の設定用シートに通信定義をするこ